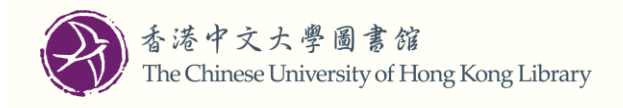

# 如何透过检索易

# 提交港书网+馆际互借预约申请?

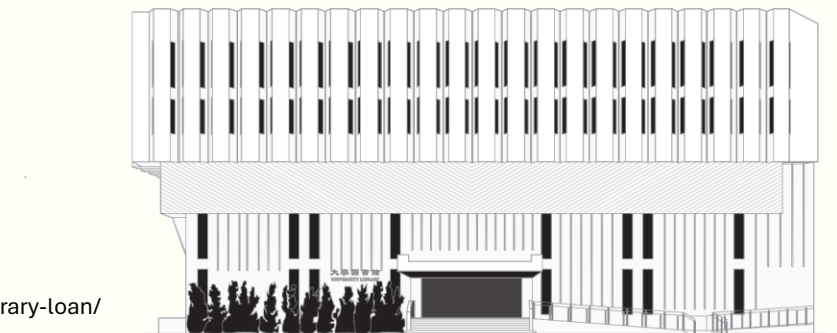

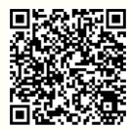

www.lib.cuhk.edu.hk/sc/use/interlibrary-loan/

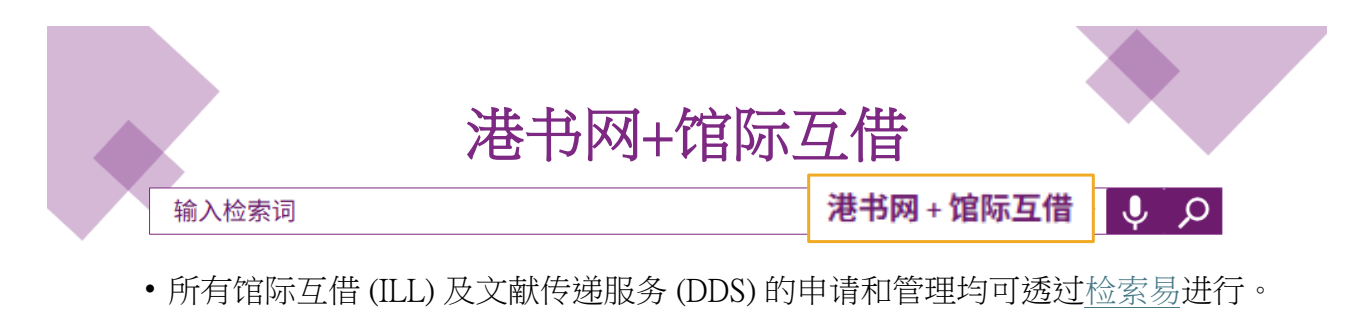

- •于登入后,在开始检索时,请将检索范围转换至「港书网+馆际互借」。
- 符合资格的读者将看到申请印刷本及/或复印本的选项。
- 请输入其他资讯(若适用)以提交预约申请。
- •你可以在「我的借阅记录」中查阅申请进度。

港书网 (HKALL) 是大学图书馆长联席会(JULAC)所提供的图书借阅服务,容许符合资格的读者从其他香港教资会图书馆预约流通资料。 馆际互借 (ILL) 及文献传递服务 (DDS) 为符合资格的读者从协作图书馆预约所需资料。

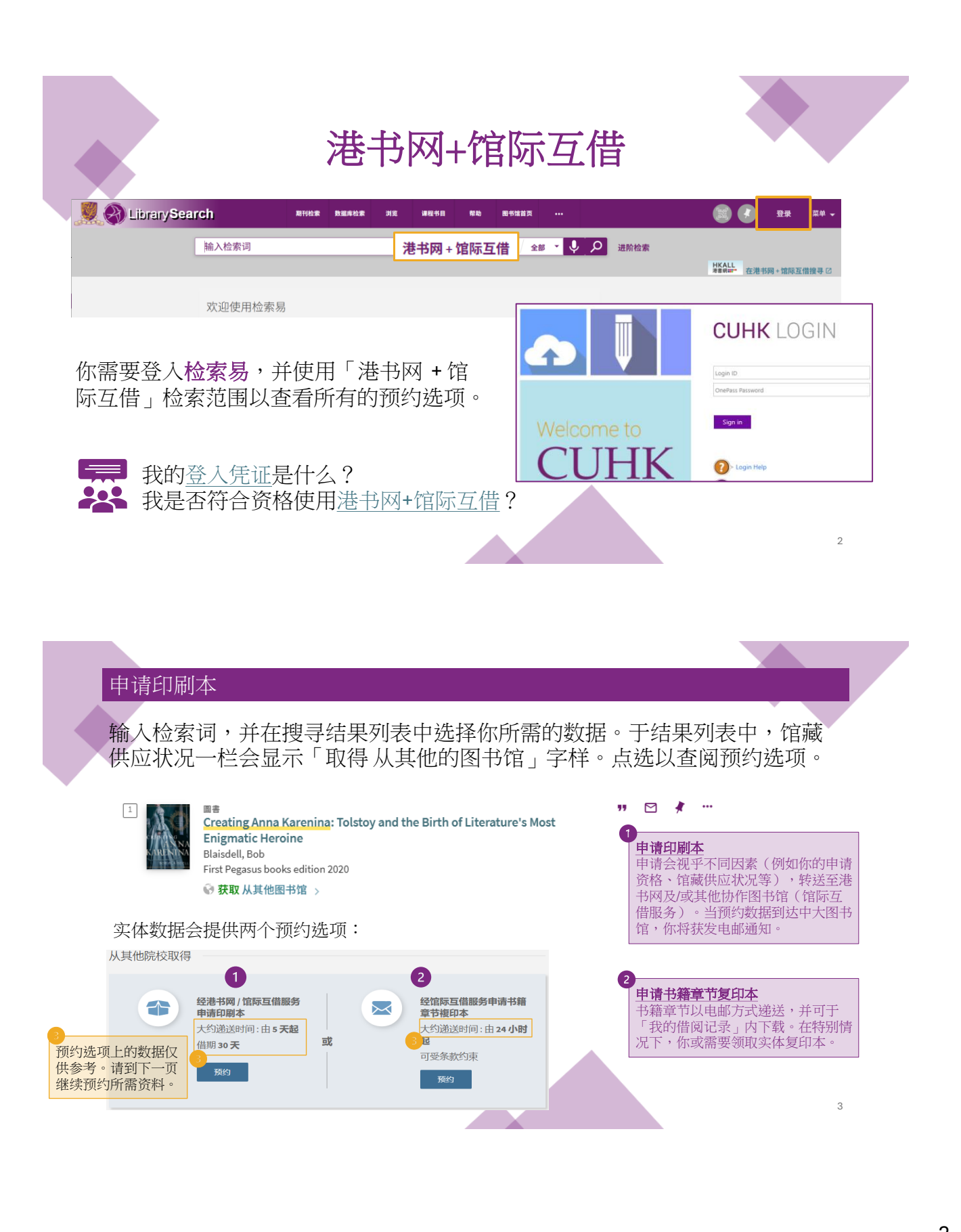

| 1<br>如申请印刷本,你需要选择取书地点及/或输入其他数据。透过馆际互借服务所借阅的数据仅可在大学图书馆现。            |                                                                   |                                                                         |
|--------------------------------------------------------------------|-------------------------------------------------------------------|-------------------------------------------------------------------------|
|                                                                    | 申请複印本                                                             |                                                                         |
|                                                                    | 请注意:所有申请将按版权条例处理。                                                 | 2                                                                       |
| <ul> <li>申请印刷本</li> <li>● 请注意: 谨限单卷次申请。如适用,请於表格内註明所需卷次。</li> </ul> | <ul> <li>▲ 电子邮件 *</li> <li>● 你必需選擇电子邮件</li> <li>● 章节题名</li> </ul> | 如申请单一章节,你需要<br>确认电邮地址及提供所需<br>章节的数据,章节复印本<br>一般以电邮方式递送。在<br>特别情况下,你或需要到 |
| ♥ ★ 大学图书馆 ▼                                                        | <ul> <li>章节著者</li> </ul>                                          | 大学图书馆或李炳医学图书馆领取实体复印本。                                                   |
| 養次(如有)     養次(如有)                                                  | 章节编号                                                              |                                                                         |
| □ 在此日期後不再需要 ▼                                                      | 出页面         至页面                                                   |                                                                         |
|                                                                    | <u> </u>                                                          |                                                                         |
| 第集報告 C 重设表格 予 預約                                                   | *                                                                 |                                                                         |
|                                                                    | O 重设表格 > 預約                                                       | 4                                                                       |
|                                                                    | 1                                                                 | -                                                                       |

| 申请书籍章节复印本<br>书籍章节可以从书籍章节记录或实体图书记录中申请。                                                                                                    |                                                 |
|----------------------------------------------------------------------------------------------------|-------------------------------------------------|
| ③ ■書意節<br>INTRODUCTION AND OVERVIEW                                                                                                    | <b>申请複印本</b><br>经馆际互借服务<br>可受条款约束<br><b>残</b> 约 |
| 2 周書<br>Artificial Intelligence, Knowledge-Based Systems & Parallel Computing.<br>Khanna, V.K<br>Chandi Chowk : Global Media 1900.<br>社 检查馆藏 > | 77 ☑ ≹ …<br>从其他院校取得<br>●请印刷本<br>《四世历月册86        |
| 5籍章节记录仅提供书籍章节复印本申请,而实体图书记录则提供<br>印刷本和单一书籍章节复印本两个预约选项。                                                                                          |                                                 |
|                                                                                                    | 5                                               |

### 申请期刊文献(没有可获得的全文)

如相关期刊文献的检索结果显示"没有可获得的全文",你可透过馆际互借服务申请复印本。

| Phytotaxa<br>Phytotaxa<br>了页都<br>发送到 | # inames of Ilex and Ilexpollenites (Aquifoliaceae), extant and fossil: Addendum<br>iae Systematicae ad Palaeofloram Europaeam spectantes II. Aquifoliaceae<br>d, Alexandre B.<br>awa, 2022-01, Vol531 (2), p.143-146<br>598<br>取从其他图书馆 > |                                                                                                    |  |  |  |
|--------------------------------------|----------------------------------------------------------------------------------------------------|----------------------------------------------------------------------------------------------------|--|--|--|
| 取得方式<br>詳細格式<br>从其他院校取得              | 发送到<br>                                                                                                    | <ul> <li>● * 电子邮件 * ▼</li> <li>● 你必需道牌电子邮件</li> <li>● 在此日期後不再需要 ▼</li> </ul>                                                                                                    |  |  |  |
|                                      | 取得方式                                                                                                    | (Recuting the second second seco |  |  |  |
|                                      | 没有可获取全文                                                                                                    | <ul> <li> <u> <u> </u></u></li></ul>                                                                                                    |  |  |  |
|                                      | 从其他院校取得                                                                                                    | * 我声明我已阅读并同意相关版权政策。                                                                                                    |  |  |  |
|                                      | 经馆际互信服务申请楦印本<br>大约递送时间:由 24 小时起<br>可受条款约束<br>程的                                                                                                    | O 重设表格 <b>&gt;</b> 預約                                                                                                    |  |  |  |
|                                      |                                                                                                    | 6                                                                                                    |  |  |  |

#### 申请电子书

馆际互借服务现时没有预约整本电子书的选项。然而,你可以申请该电子书于馆藏存有的印刷本。

| IR 向S<br>发送到                                  | ## ***********************************           | 申请印刷本<br>● 请注意: 遥限单卷次申请。50适用,请於表格内註明所需卷<br>次。                                |  |
|-----------------------------------------------|--------------------------------------------------|------------------------------------------------------------------------------|--|
| 在线查看<br>取得方式<br>詳細格式<br>連結<br>虛擬流覽<br>从其他院校取得 |                                                  | ◆     ★     大学園书館     ▼       ●     ●     登次(如有)       ○     在此日期後不再需要     ▼ |  |
|                                               | 从其他院校取得<br>●講師時本<br>総任书明/国际互指服务<br>可受条数均束<br>■## |                                                                              |  |
|                                               |                                                  | 7                                                                            |  |

| 论文及                                    | 其他(例如:会议记录集、专利、标准文件等)<br>有兴趣申请论文及其他数据,视乎数据的性质,预约选项可能会有所                                                                                                    |  |
|----------------------------------------|----------------------------------------------------------------------------------------------------|--|
|                                        | ●回論文<br>On the origin, development, peculiarities and destiny of the English<br>language<br>Muller, Robert<br>1860<br>粂 获取从其他图书馆 >                                                               |  |
| ] 預部<br>发送到<br>取得方式<br>詳細格式<br>从其他院校取得 | 发送到     如资料的性质不容许复制,你只会看到申请印刷本的选项。       第     ●     ●     ●       第     ●     ●     ●       第     ●     ●     ●       第     ●     ●     ●       12     ●     ●     ●       13     ●     ●     ● |  |
|                                        | 取得方式<br>没有可获取全文<br>从其他院校取得                                                                                                    |  |
|                                        | 申请印刷本         经准书码/馆际互信服务           交景教的集                                                                                                    |  |

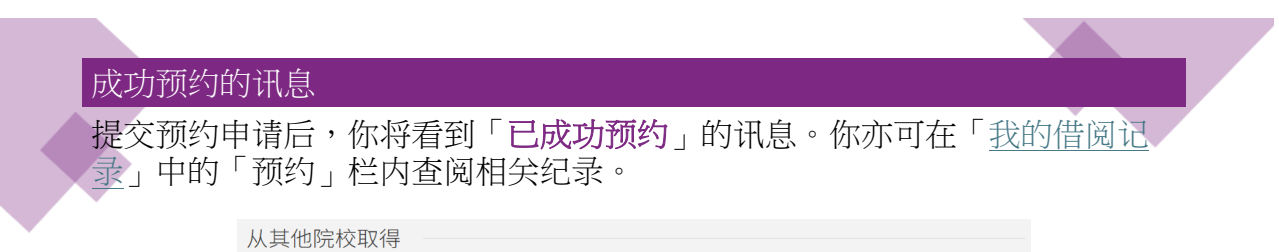

| ∧ 其他阮权401 | Ŧ                                      | 3成功预约    |                                                                     |
|-----------|----------------------------------------|----------|---------------------------------------------------------------------|
|           | 申请印刷本<br>经港书网 / 馆际互借服务<br>可受条款约束<br>预约 | <b>或</b> | <b>经馆际互借服务申请书<br/>籍章节複印本</b><br>大约递送时间:由 24 小<br>时起<br>可受条款约束<br>预约 |
|           |                                        |          |                                                                     |

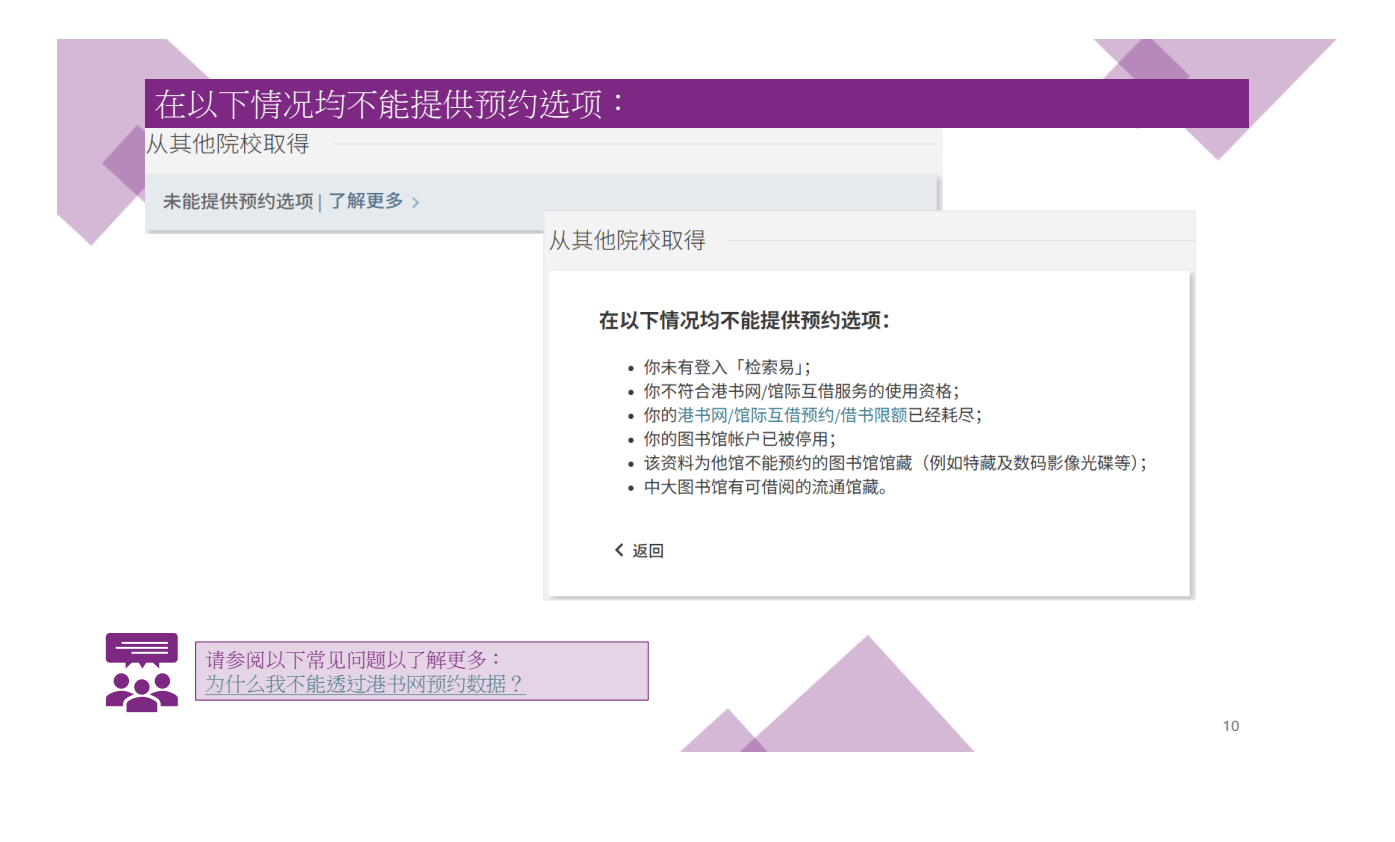

#### 馆际互借及文献传递服务预约申请表

如检索易未能找到你所需的数据,你可按「仍没有找到所需数据?请按这里提交馆际互借申请」之预约表格以申请馆际互借及文献传递服务。

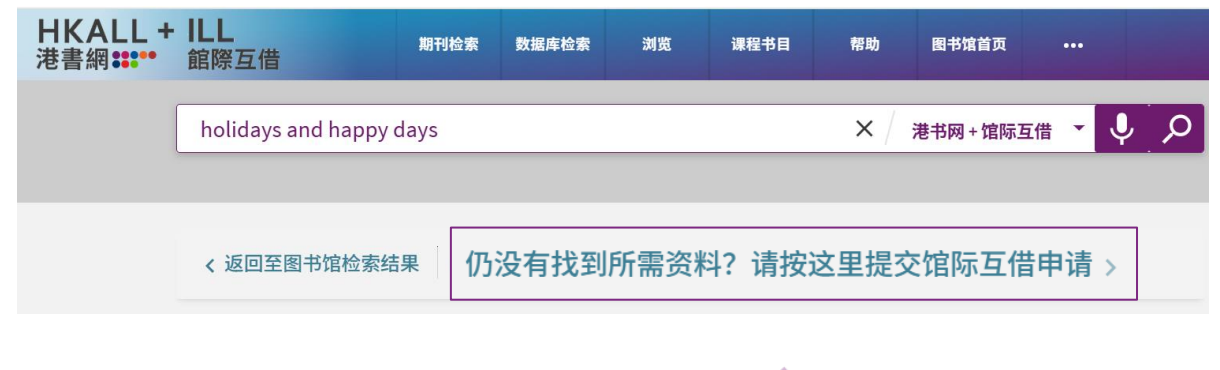

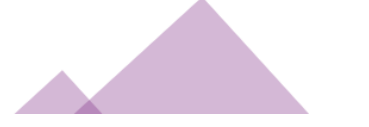

| 游信息<br>注意:所有申请将废叛权条例处理。<br>引用民型 ⑧ 图书 ○ 期行文献                                                                               | <ul> <li>(元) 信息</li> <li>(元) 用泉田 〇 田谷 ● 第152 M</li> <li>(二) 用泉田 〇 田谷 ● 第152 M</li> <li>(二) 二) 二</li> </ul> | 馆际互借及文献传递服务申请表                    |
|----------------------------------------------------------------------------------------------------|----------------------------------------------------------------------------------------------------|-----------------------------------|
| 图书総名           著者           著者名字応写           形本                                                                           | 제11888<br>분명<br>분용은 57/16약<br>1558                                                                         | 你可记存以上申请表的网址,<br>以便提交馆际互借及文献传     |
| isen<br>EI版商                                                                                                    | оо<br>Рисля 9<br>256 А                                                                                     | 递服务申请。 此申请表亦适用于预约本馆藏有印刷本的书籍章节或文   |
| 出版日期<br>卷次(86年)<br>部分                                                                                                    | 20508<br>6:2:209)<br>208                                                                                   | 献之复印本。<br>请尽量填写所有栏目,以便我们查找你所需的数据。 |
| 章节<br>页面                                                                                                    | 7.8<br>A7.8<br>2.7.8                                                                                       |                                   |
| <ul> <li>         6. 我中朝我已過這并可參解关系权效策。     </li> <li>         2.6.4.8.8.4.0.2.4.4.4.4.4.4.4.4.4.4.4.4.4.4.4.4.4</li></ul> | - 1,77882,2477384,265735.<br>0,42028<br>,778113<br>○ 8246<br>► 20                                          |                                   |
| ► <del>7.</del> 89                                                                                                    |                                                                                                    | 12                                |

# 查阅你的预约记录

# 你的所有预约记录均可在「我的借阅记录」中的「预约」栏内查阅及更新。

| <b>〈</b> <sup>の</sup> 我的图书馆记录                                                                             |                            |                     | 登入身份:               | 登出                            |              |         |   |
|----------------------------------------------------------------------------------------------------|----------------------------|---------------------|---------------------|-------------------------------|--------------|---------|---|
| 概览                                                                                                    | 借阅                         | 预约                  | 罚款+手续费              | 停权+讯息                         | 个人信息         | 我的图书馆记录 |   |
| 预约                                                                                                    |                            |                     |                     |                               |              | 我的借阅    |   |
| 2                                                                                                    | 9预约                        |                     |                     |                               |              | 我的预约    |   |
| <sup>26</sup> Effectiveness of electroacupuncture 港<br>X. Wang; Y. Sun; S. Yan; H. Shi; L. Zhu; S. Gao; 递 |                            |                     | 港书网 / 馆际互借及<br>递送   | 文献传递. 已                       | 🕴 已储存的单册     |         |   |
| <sup>17</sup> Interlibrary loan and document deliv 港书网/加<br>Hilyer, Lee Andrew. 馆已送出                      |                            | 港书网 / 馆际互借及<br>馆已送出 | / 馆际互借及文献传递. 供<br>出 | ③ 检索历史记录                      |              |         |   |
| 取书:<br>图书馆                                                                                                |                            |                     | 取书: 崇基学院牟]<br>图书馆   | 路思怡                           | 🕤 显示语言: 简体中) | Ż       |   |
| <sup>13</sup> AI<br>La                                                                                    | in Health: A L<br>wry, Tom | eader's Gui         | de to Win           | 港书网/馆际互借及<br>馆已送出<br>取书:大学图书馆 | 文献传递.供       |         | ~ |

读者通知

当已预约的印刷本及/或复印本可供提取时,你将接获通知,而进度列表上的 最后一个圆形标示亦会变成绿色剔号。

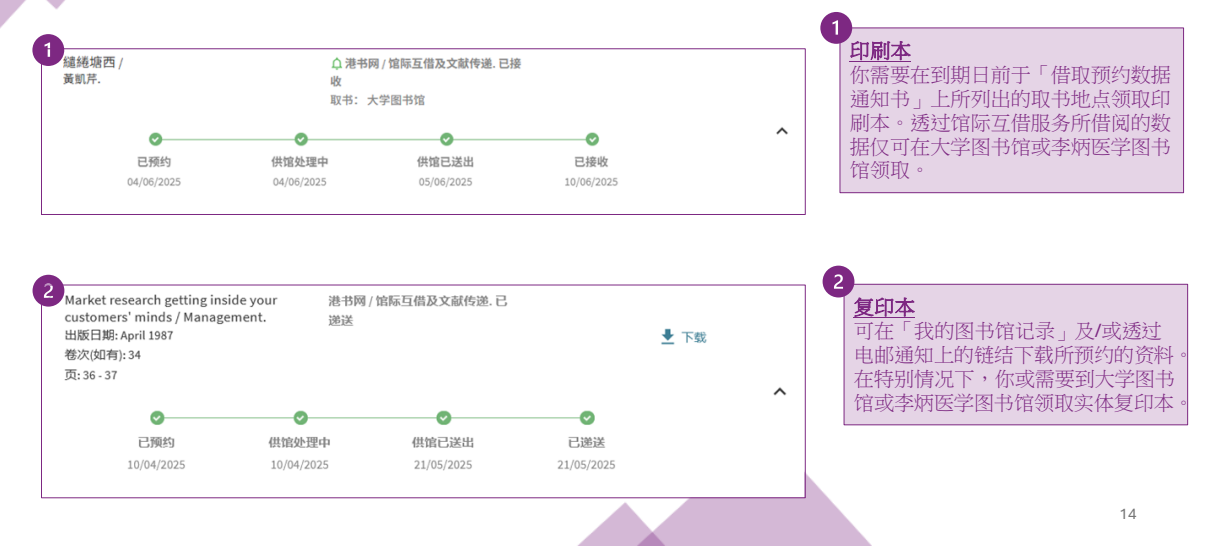

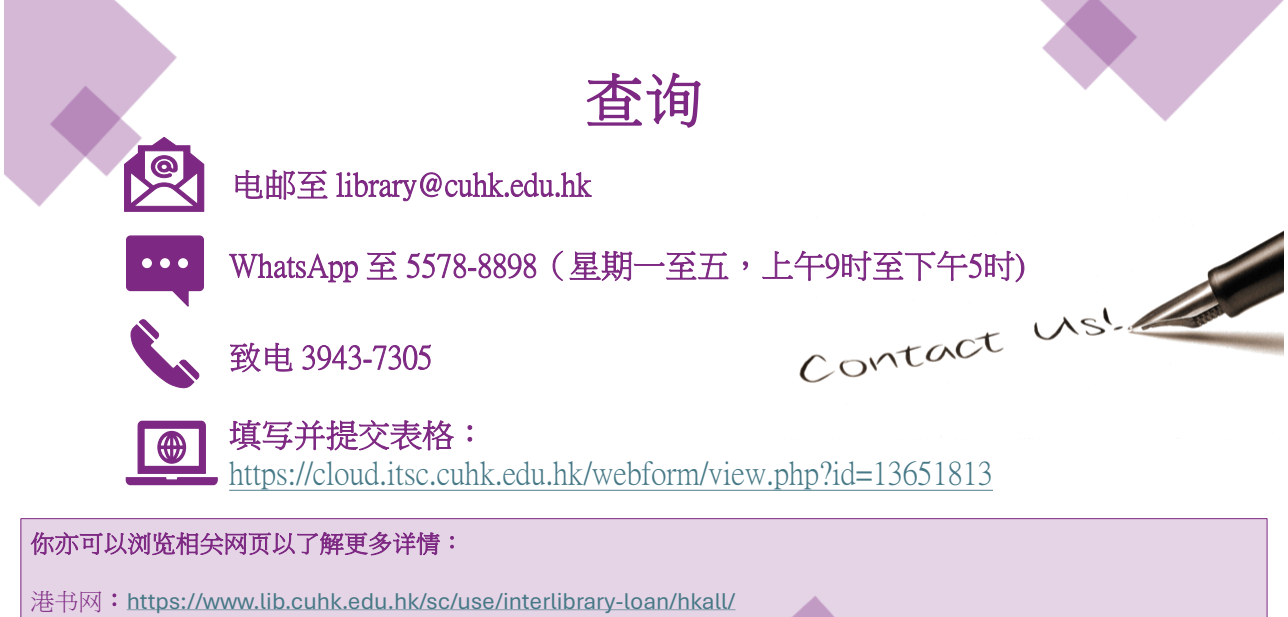

常际互借及文献传递服务: https://www.lib.cuhk.edu.hk/sc/use/interlibrary-loan/document-delivery/ 常见问题:https://libanswers.lib.cuhk.edu.hk/sc/